## Skapa Google-Kalkylark

## http://www.google.se

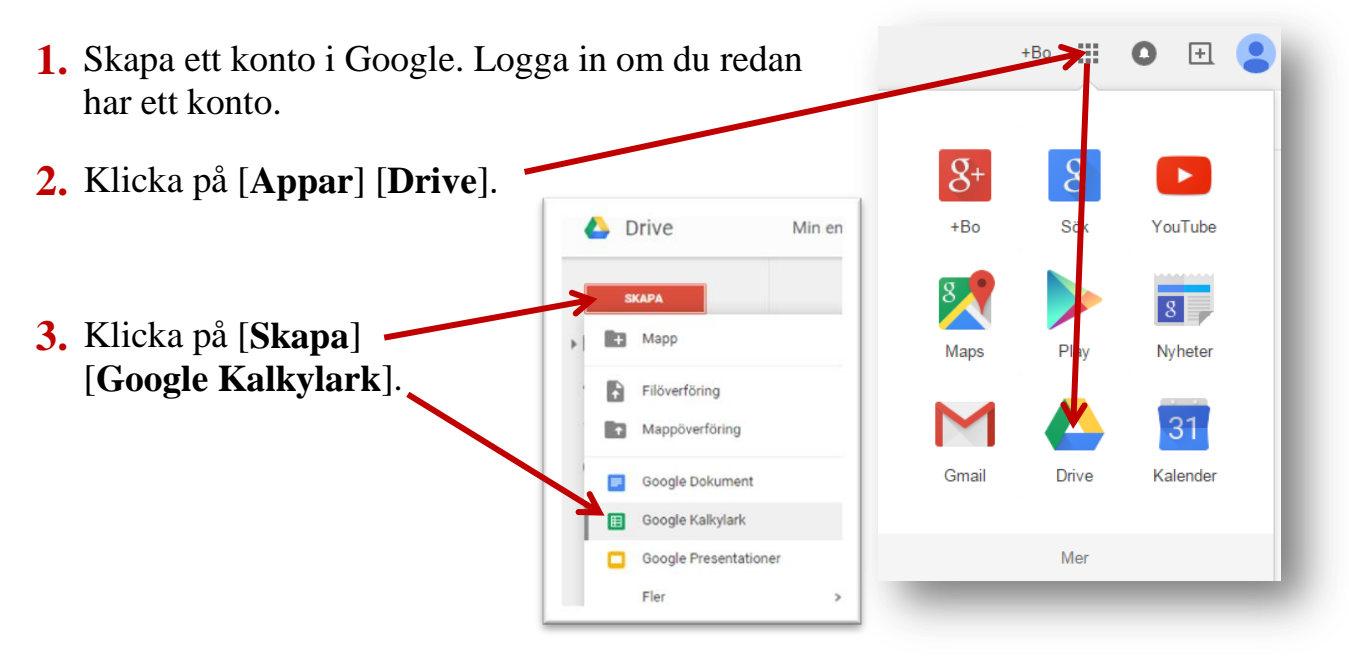

4. Klicka här och skriv in <u>Kalkyl-1</u>, som namn på kalkylarket.

|                                                                           | /lin enhet – Google | Trive × 🖽 Na         | mnlöst kalkylark -     | Good ×          |  |  |  |  |  |  |  |
|---------------------------------------------------------------------------|---------------------|----------------------|------------------------|-----------------|--|--|--|--|--|--|--|
| ← → C A https://docs.google.com/spreadsheets/d/1oLGVj6                    |                     |                      |                        |                 |  |  |  |  |  |  |  |
| 🔢 Арр                                                                     | oar Bo Ekda I       | 8 Google 🔡           | Innehållsförtecknir    | ng 🥻 NDX Educat |  |  |  |  |  |  |  |
| Namnlöst kalkylark Arkiv Byt namn Visa Infoga Format Data Verktyg Tillägg |                     |                      |                        |                 |  |  |  |  |  |  |  |
|                                                                           |                     | kr % .0 <sub>↓</sub> | .0 <u>0</u> 123 - Aria | l - 10          |  |  |  |  |  |  |  |
| fx                                                                        |                     |                      |                        |                 |  |  |  |  |  |  |  |
|                                                                           | А                   | В                    | С                      | D               |  |  |  |  |  |  |  |
| 1                                                                         |                     |                      |                        |                 |  |  |  |  |  |  |  |
| 2                                                                         |                     |                      |                        |                 |  |  |  |  |  |  |  |
| 3                                                                         |                     |                      |                        |                 |  |  |  |  |  |  |  |
| 4                                                                         |                     |                      |                        |                 |  |  |  |  |  |  |  |
| -                                                                         |                     |                      |                        |                 |  |  |  |  |  |  |  |

**5.** Skriv in text, tal och formler i kalkylbladets celler.

| ⊞     | Kalkyl-1<br>Arkiv Redige | ☆ 🖿<br>era Visa Infoga | a Format Data   | ı Verktyg Tillä | gg Hjälp Alla  |  |  |  |
|-------|--------------------------|------------------------|-----------------|-----------------|----------------|--|--|--|
|       | ē n a l                  | r % .0_                | .00 123 - Arial | - 10            | - B I S        |  |  |  |
| $f_x$ |                          |                        |                 |                 |                |  |  |  |
|       | A                        | в                      | С               | D               | E              |  |  |  |
| 1     |                          | Addition               | Subtraktion     | Division        | Multiplikation |  |  |  |
| 2     |                          | 60                     | 60              | 60              | 60             |  |  |  |
| 3     |                          | 50                     | 50              | 50              | 50             |  |  |  |
| 4     | Svar                     | =B2+B3                 | =C2-C3          | =D2/D3          | =E2*E3         |  |  |  |

## 6. Markera celler och välj sedan kantlinjer här.

| 3 | Kalkyl-1     | ☆ 🖿             | E               | Maddue Tills   | an Hills Cond  | at and rad at a | minut | or ood |    | Kon         | bo.e  | kdahl@ | eduhorby. |
|---|--------------|-----------------|-----------------|----------------|----------------|-----------------|-------|--------|----|-------------|-------|--------|-----------|
|   | Arkiv Redige | era visa infoga | a Format Data   | verktyg i lila | gg Hjaip Sena  | ast anurau io a | minut | er seu | an | TROM        |       |        | E Della   |
|   | ēr a b       | kr % .0         | .00 123 - Arial | - 10           | - B I -5       | <u>A</u> . 🇞.   |       | €£ -   |    | - 1         | +     | ~ M    | ore -     |
| c | Addition     |                 |                 |                |                |                 | m     | Ŧ      | H  | H           |       | 1.     |           |
|   | A            | В               | С               | D              | E              | F               |       | _      |    |             | 1-1-1 | _      | 1         |
|   |              | Addition        | Subtraktion     | Division       | Multiplikation |                 |       |        |    | <u>ieri</u> | 111   | ··· ·  |           |
|   |              | 100             | 70              | 90             | 10             |                 | -     |        |    |             |       |        | _         |
|   |              | 50              | 10              | 8              | 3              |                 |       |        |    |             |       |        |           |
|   | Svar         | 150             | 60              | 11,25          | 30             |                 |       |        |    |             |       |        |           |
|   |              | 7               | 7               | 7              | 1              |                 |       |        |    |             |       |        |           |

- 7. Klicka i cellerna och skriv in nya tal. Se att uträkningarna förändras automatiskt.
- 8. Markera celler och ge dem fyllningsfärg.
- 9. Dra i kanten och ändra kolumnbredd.

| ⊞  | Kalky<br><sub>Arkiv</sub> | I-1 ☆<br>Redigera | Visa Infoga          | a Format          | Data  | Verktyg  | Tillä | igg H       | jälp | Alla | a än | dringa | r sparas i |
|----|---------------------------|-------------------|----------------------|-------------------|-------|----------|-------|-------------|------|------|------|--------|------------|
|    |                           | ~ 7               | kr % .0 <sub>↓</sub> | .0 <u>0</u> 123 - | Arial | Ŧ        | 10    | Ŧ           | в    | I    | -5-  | Α      | 🍣 - E      |
| fx |                           |                   |                      |                   |       |          |       |             |      |      |      |        |            |
|    | A                         | $\leftarrow$      | В                    | С                 |       | D        |       | E           |      |      | F    |        |            |
| 1  |                           |                   | Addition             | Subtrakt          | ion   | Division |       | Multiplikat |      | on   |      |        |            |
| 2  |                           |                   | 100                  |                   | 70    |          | 90    |             |      | 10   |      |        |            |
| 3  |                           |                   | 50                   |                   | 10    |          | 8     |             |      | 3    |      |        |            |
| 4  | Svar                      |                   | 150                  |                   | 60    | 1        | 1,25  |             |      | 30   |      |        |            |
| 5  |                           |                   |                      |                   |       |          |       |             |      |      |      |        |            |
| 6  |                           |                   |                      |                   |       |          |       |             |      |      |      |        |            |

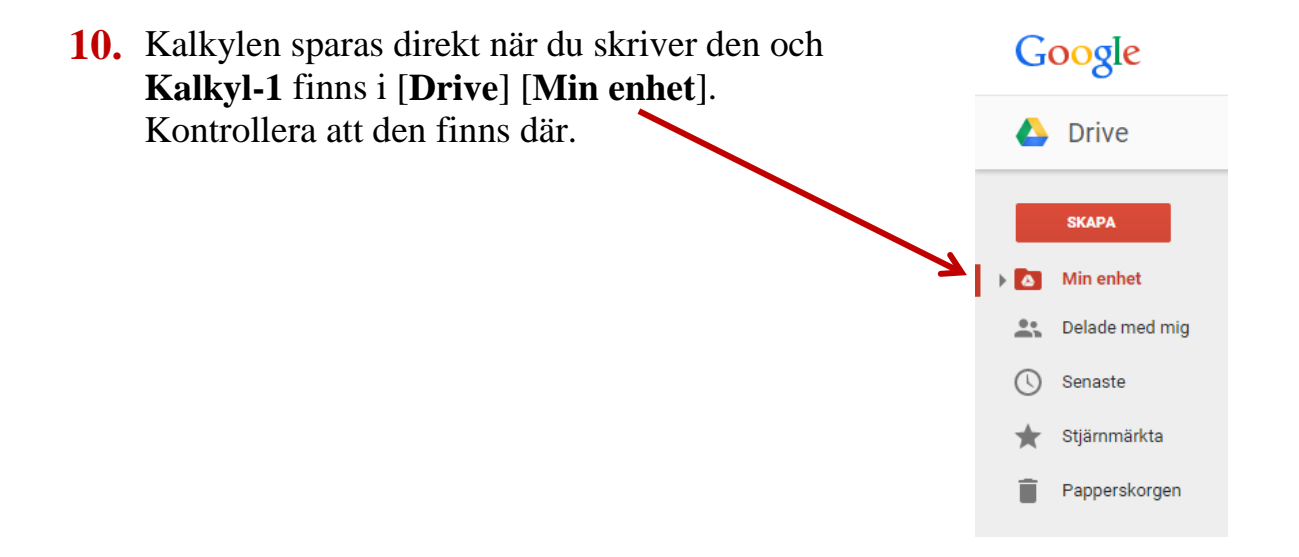